## **Remote Desktop Access- Windows 8**

Use these instructions if your computer uses Windows 8.

## Instructions

- 1. Start computer at home and log on using the credentials
  - Username: .\teacher
  - Password: asx-111
- 2. Ensure that you're connected to your home network and that you can browse the internet.
- 3. On the right select "Remote Desktop Connection".
- 4. When on the start screen (with the colored tiles) start typing "Remote Desktop"
- 5. In the computer field enter "remote.brigidine.qld.edu.au" and click connect.
- 6. You will be prompted for your Brigidine Login.
- 7. In the username field enter "BCI\<YourUsername>" and enter your password in the password field and click ok.
- 8. A screen will appear alerting you "The identity of the remote computer cannot be verified" Select Yes.
- 9. Once you click yes you should be logged and have access to all your drives.
- 10. When you are finished remember to Log Off. If you do not log of you may not be able to access files that you have left open.

## 1

## **Related articles**

- Remote Desktop Access Windows 10
- Remote Desktop Access Mac
- Remote Desktop Access- Windows 8